# Zestaw INKBIRD – monitoring temperatury i wilgotności w aptece.

Zestaw INKBIRD przeznaczony jest do monitorowania warunków środowiskowych w aptekach, w szczególności w lodówkach z lekami oraz w pomieszczeniach aptecznych.

W skład zestawu wchodzą:

- bramka Wi-Fi IBS-M1 (1 szt.),
- czujnik temperatury IBS-TH2 (ilość uzależniona od zamówienia),
- czujnik temperatury i wilgotności IBS-TH2 (ilość uzależniona od zamówienia).
- \* UWAGA: szczegółowa specyfikacja techniczna dostępna jest w pudełkach z poszczególnymi elementami zestawu.

Bramka Wi-Fi stanowi centralną część systemu, umożliwiającą łączność z siecią Wi-Fi. Dzięki niej zsynchronizowane czujniki IBS-TH2 mogą być zarządzane za pomocą aplikacji INKBIRD. Bramka obsługuje do 50 czujników.

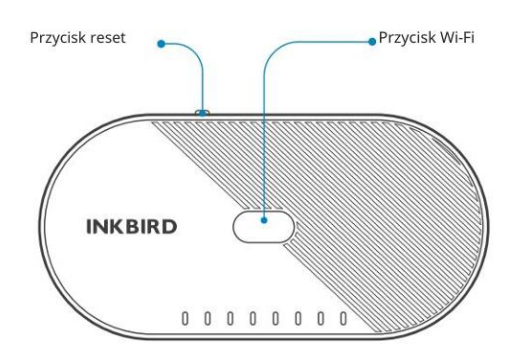

Czujnik temperatury oraz temperatury i wilgotności – autonomiczny rejestrator warunków środowiskowych, przekazuje dane do bramki WiFi.

Uwaga: 1. Urządzenie obsługuje tylko 802.11/B/G/N 2,4 GHz; połącz się z Wi-Fi 2,4 GHz.

2. Urządzenie obsługuje tylko tryb szyfrowania WPA/WPA2.

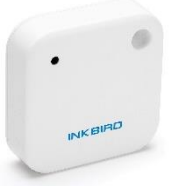

1. Pierwsze kroki:

1.1. Pobranie aplikacji INKBIRD

Wyszukaj aplikację INKBIRD w Google Play lub App Store, bądź zeskanuj poniższy kod QR.

Sklep Play (android)

App Store (IOS)

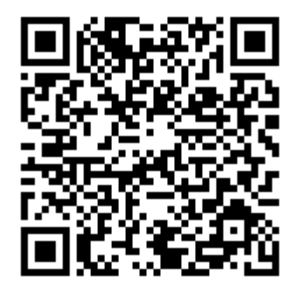

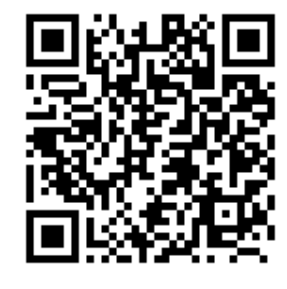

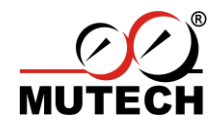

Laboratorium Pomiarowe MUTECH Sp. z o.o. sp.k Pl. Nowy Rynek 26, 99-400 Łowicz Tel: 507 301 313

### 1.2 Logowanie

Po zainstalowaniu aplikacji uruchom ją i zaloguj się, korzystając z konta Google lub Apple. Możliwe jest także założenie konta za pomocą adresu e-mail.

| Sign in             |          |  |  |  |
|---------------------|----------|--|--|--|
| Poland              | >        |  |  |  |
|                     |          |  |  |  |
|                     |          |  |  |  |
| remember password   | d        |  |  |  |
| Sign in             |          |  |  |  |
| Use another account |          |  |  |  |
| G                   |          |  |  |  |
| Forgot<br>password  | Register |  |  |  |
|                     | $\gamma$ |  |  |  |

# 1.3. Rejestracja

Aby zarejestrować konto, podaj adres e-mail, a następnie kliknij "Otrzymaj kod weryfikacyjny". Otrzymany kod wprowadź w odpowiednie pole, a po jego weryfikacji uzupełnij pozostałe dane.

| Register            |                               |  |  |  |
|---------------------|-------------------------------|--|--|--|
| Poland              | >                             |  |  |  |
|                     |                               |  |  |  |
|                     | Otrzymaj kod<br>weryfikacyjny |  |  |  |
|                     | ~                             |  |  |  |
|                     |                               |  |  |  |
| Register            |                               |  |  |  |
| Customer<br>Service | Sign in                       |  |  |  |
|                     |                               |  |  |  |

# 1.4. Połączenie z telefonem

Bramka Wi-Fi powinna znajdować się w centralnym punkcie apteki, aby ułatwić połączenie z czujnikami. Upewnij się, że bramka Wi-Fi jest podłączona do zasilania. Niezależnie od tego, czy jest to system iOS czy Android, przy pierwszym podłączeniu urządzenia musisz zaakceptować powiadomienie, aby zezwolić na dostęp do informacji o lokalizacji. Możesz wybrać opcję "Zezwól podczas korzystania z aplikacji" PS: Włącz GPS, jeśli jest to telefon z Androidem (wymagane przez Google Play)

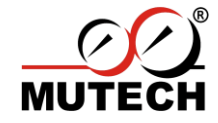

- 1.4.1. Otwórz aplikację i kliknij "+".
- 1.4.2. Wybierz z listy urządzenie IBS-M1.
- 1.4.3. Kliknij "Next step".

1.4.4. Wybierz opcję połączenia "Fast Flashing", upewnij się, że dioda Wi-Fi na bramce szybko miga. Jeśli nie, przytrzymaj przycisk Wi-Fi przez 5 sekund.

1.4.5. Wybierz sieć Wi-Fi i wprowadź hasło, a następnie kliknij "Confirm".

1.4.6. Po prawidłowym połączeniu kliknij "Done".

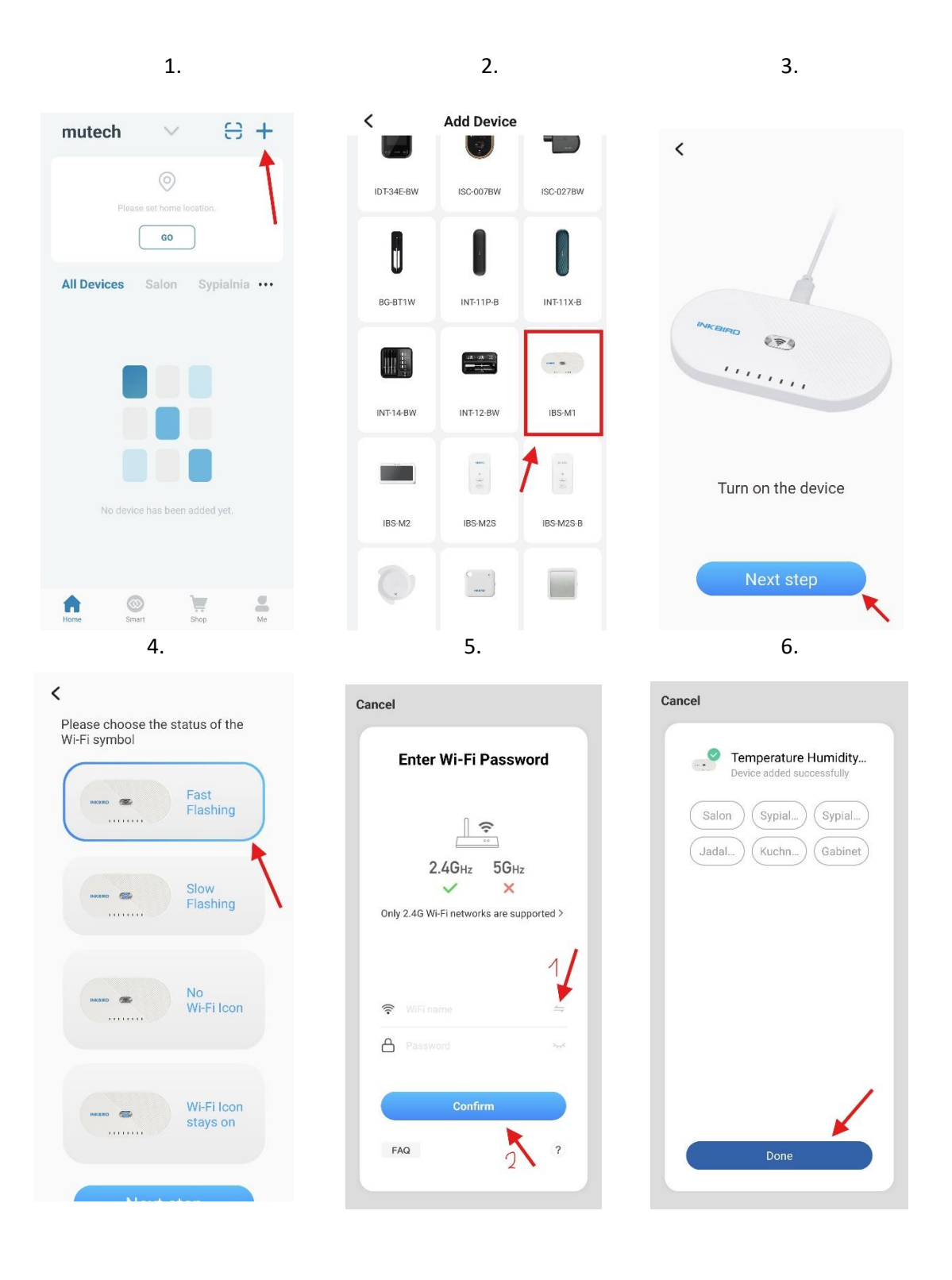

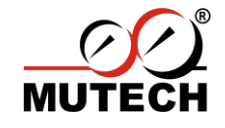

Laboratorium Pomiarowe MUTECH Sp. z o.o. sp.k Pl. Nowy Rynek 26, 99-400 Łowicz Tel: 507 301 313

# 1.5. Dodawanie czujników IBS-TH2

Czujniki z zamontowaną baterią automatycznie połączą się z bramką Wi-Fi. Po tym kroku czujniki można rozmieścić w aptece. Bramka domyślnie powinna znajdować się możliwie najbliżej centralnego punktu apteki.

Film instruktażowy w języku angielskim.

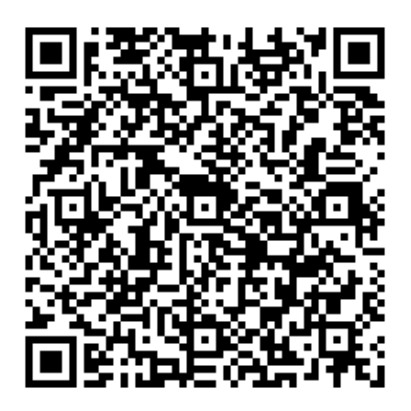

# 2. Zarządzanie czujnikami

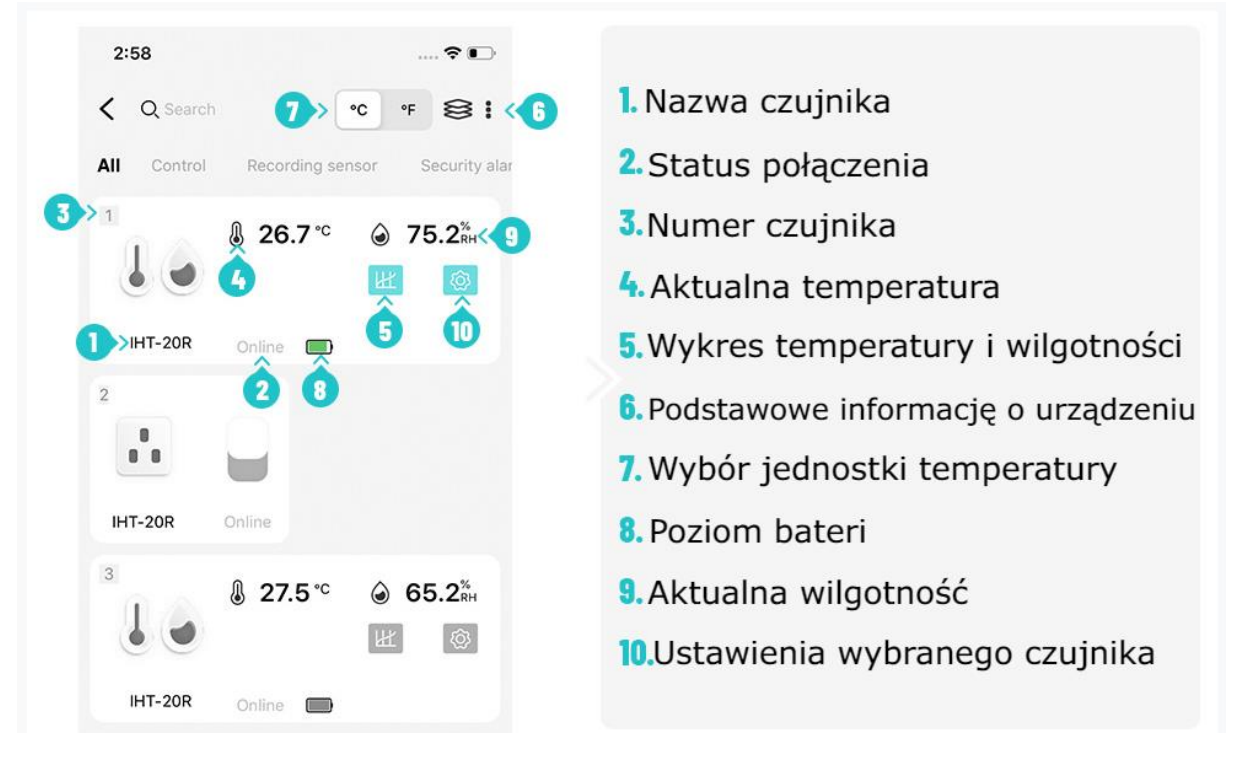

### 2.1. Zarządzanie czujnikiem

Aby zmienić nazwę czujnika, interwał zapisu lub ustawić alarm, kliknij ikonę zębatki (10) przy danym czujniku. Uwaga: zmiana interwału zapisu spowoduje usunięcie dotychczasowych danych, które należy wcześniej wyeksportować.

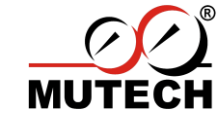

Aby otrzymywać powiadomienie o przekroczeniu wartości należy udzielić aplikacji zgodę na wysyłanie powiadomień (domyślnie włączone).

| Set         | ttings Save | <               | Settings     |
|-------------|-------------|-----------------|--------------|
| ame         | SENSOR 4 >  | Rename          | SE           |
|             | $\sim$      | Interval        | 01           |
| ory         | >           | Alarm history   |              |
| nperature : | setting     | Alarm temperatu | re setting   |
| nit         | Upper limit | Lower limit     | Upp          |
| °C          | → 60.0 °C   | ٩               | J            |
|             | 8 B         | -10.0 °C        | → (          |
|             | → ℃         | U <sup>8</sup>  |              |
| ure Correc  | ction Value | Temperature Co  | rection Vali |
|             | 111 W       |                 | 0.0          |

# 2.2. Eksportowanie danych do pliku csv.

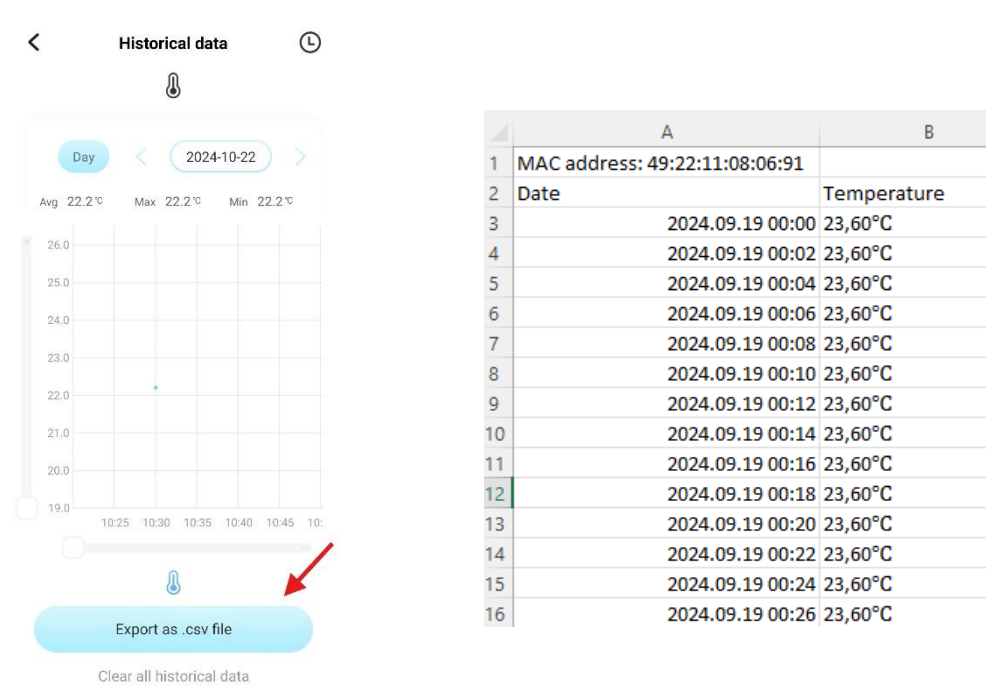

Aby zapisać dane, wejdź w zakładkę "Wykres temperatury i wilgotności" (5), a następnie wybierz opcję "Export as .csv file". Plik można udostępnić np. poprzez e-mail i edytować w programach typu Excel.

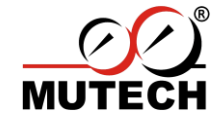

Laboratorium Pomiarowe MUTECH Sp. z o.o. sp.k Pl. Nowy Rynek 26, 99-400 Łowicz Tel: 507 301 313 2.3 Współdzielenie konta użytkownika

Aplikacja INKBIRD umożliwia monitoring warunków środowiskowych z dowolnego miejsca. Istnieje możliwość dostępu do zarejestrowanych danych z kliku telefonów jednocześnie. W tym celu:

- 2.3.1. Przejdź do zakładki "Me", następnie kliknij w "Home Managment".
- 2.3.2. Wybierz przestrzeń, do której podłączone są czujniki.
- 2.3.3. Kliknij "Dodaj członków" i wyślij zaproszenie poprzez SMS.

| 1.                        | 2.                                                      | 3.                                                                                        |
|---------------------------|---------------------------------------------------------|-------------------------------------------------------------------------------------------|
|                           | < Zarządzanie domem                                     | < Ustawienia rodziny                                                                      |
| Tap to set your n         | dom                                                     | Nazwa rodziny mutech >                                                                    |
| 1 10017 5065 502(2) 12221 | mutech >                                                | Zarządzanie pokojami 6 pokoi >                                                            |
|                           | Apteka Teresin >                                        | Lokalizacja To Be Set >                                                                   |
| Message Center            | testy                                                   | Uprawnienia do zarządzania                                                                |
|                           | Dodaj rodzinę                                           | Członkowie rodziny                                                                        |
| Home                      | ле Join a home от 116047962595 Но<br>116047962595325 Но | 116047962595         Home Owner >           116047962595325         Home Owner >          |
|                           |                                                         | New member<br>000120.c794b9222 Common Member >                                            |
|                           |                                                         | Nowy członek         3 d remaining >           Oczekiwanie na dol         3 d remaining > |
|                           |                                                         | Dodaj członków                                                                            |
| Feedback Customer Service |                                                         | Delete Home                                                                               |
| Home Smart Shop Me        |                                                         |                                                                                           |

2.3.4. Odbiorca zaproszenia musi zalogować się do aplikacji na swoje konto, a następnie w zakładce "Home Management" wybrać opcję "Join a home".

2.3.5. Wprowadź kod zaproszenia, który otrzymałeś w SMS.

2.3.6. Na ekranie startowym w górnej części kliknij na nazwę domu i wybierz nową przestrzeń do której dołączyłeś. Teraz inny użytkownik na swoim telefonie ma dostęp do danych z czujników.

| 4.                              | 5.                                                                                                    | 6.                                 |
|---------------------------------|----------------------------------------------------------------------------------------------------|------------------------------------|
| < Zarządzanie domem             | < Join a home                                                                                                  | dom                                |
| dom<br>mutech<br>Apteka Teresin | <ul> <li>Please contact with the administrator to get an invitation (Home Settings &gt; Add Member)</li> </ul> | mutech<br>Apteka Teresin<br>testy  |
| testy                           | Invitation code →                                                                                              | 😴 Home Management 🔷 🔿              |
| Dodaj rodzinę<br>Join a home    |                                                                                                    | Temperature Humi<br>Online Offline |
|                                 |                                                                                                    | IBS-THS testT<br>Offline Offline   |
|                                 |                                                                                                    | Home Smart Skip Me                 |

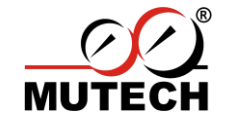

Laboratorium Pomiarowe MUTECH Sp. z o.o. sp.k
 Pl. Nowy Rynek 26, 99-400 Łowicz
 Tel: 507 301 313